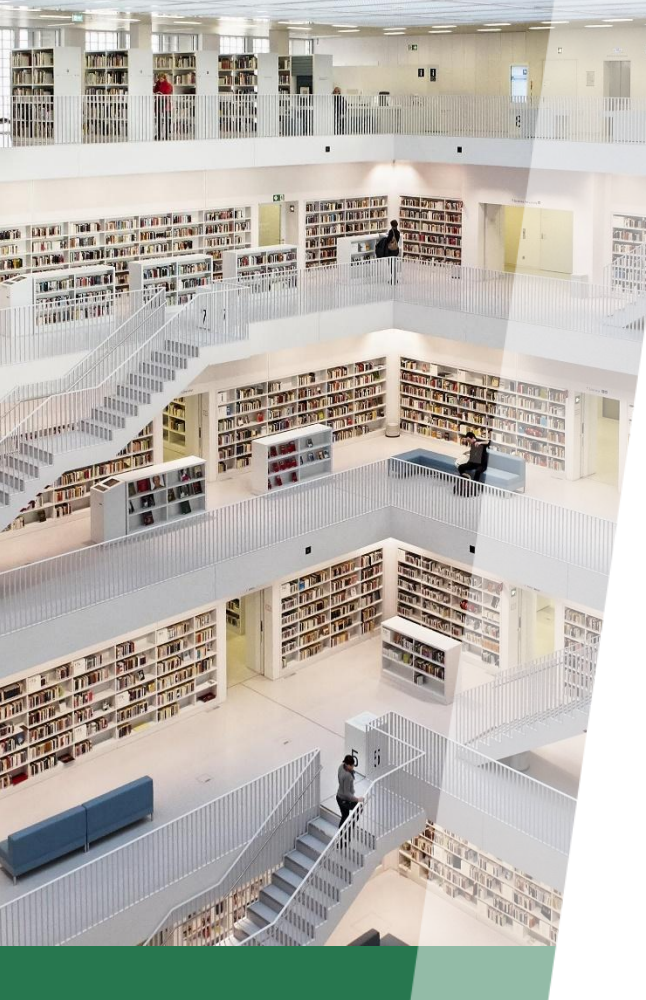

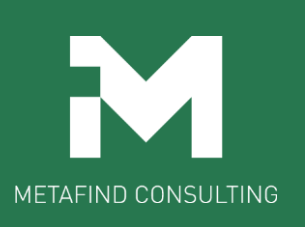

## **Metafind e-Learning School**

# 受講までの流れ

Metafindコンサルティング株式会社

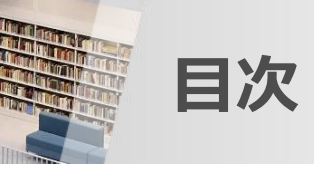

お支払い

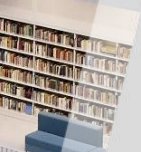

### 受講までの流れ(概要)

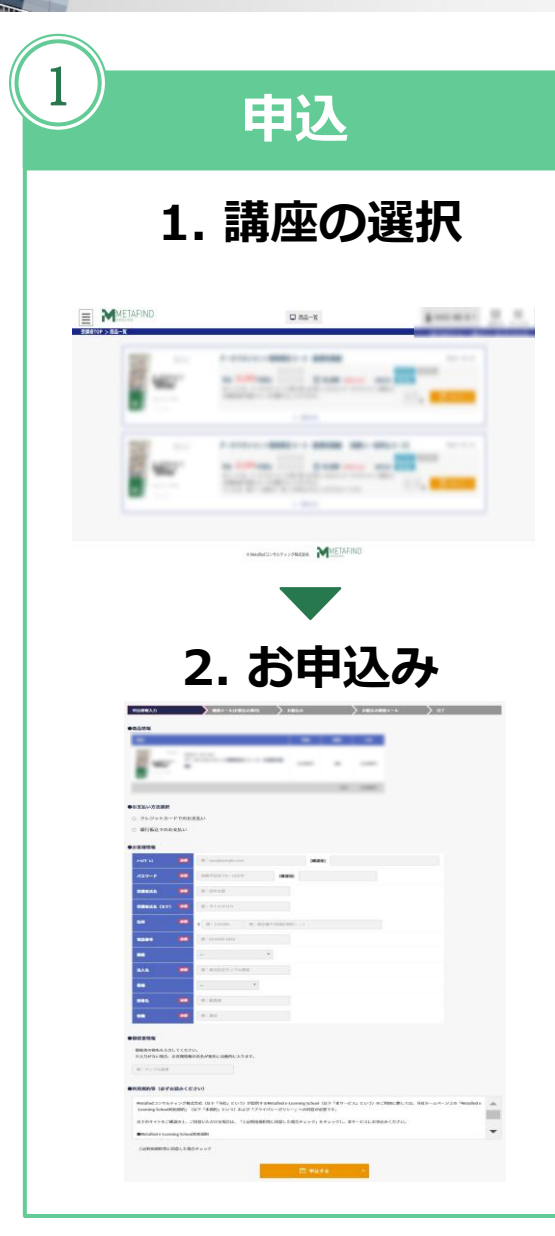

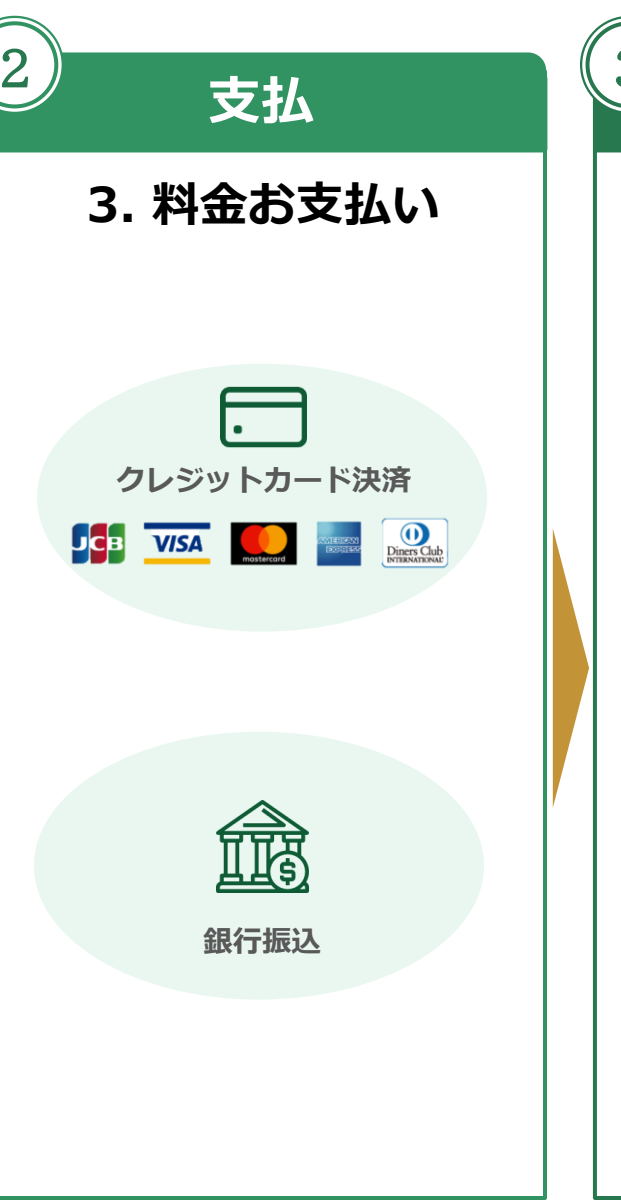

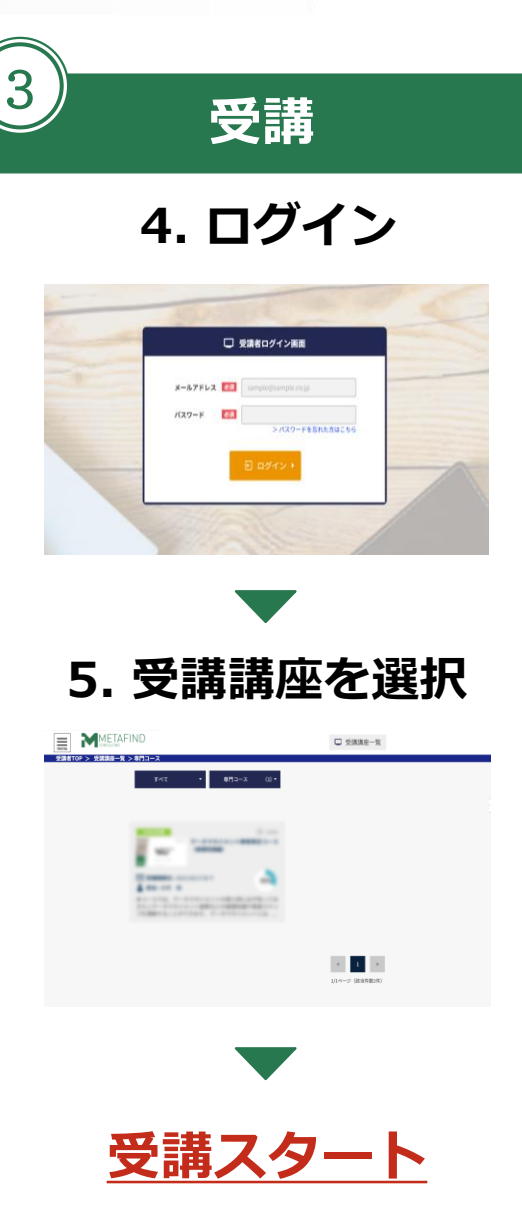

# お申込み

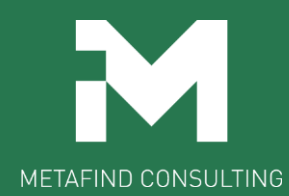

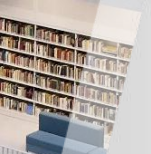

弊社HPからeラーニングサイトへ遷移

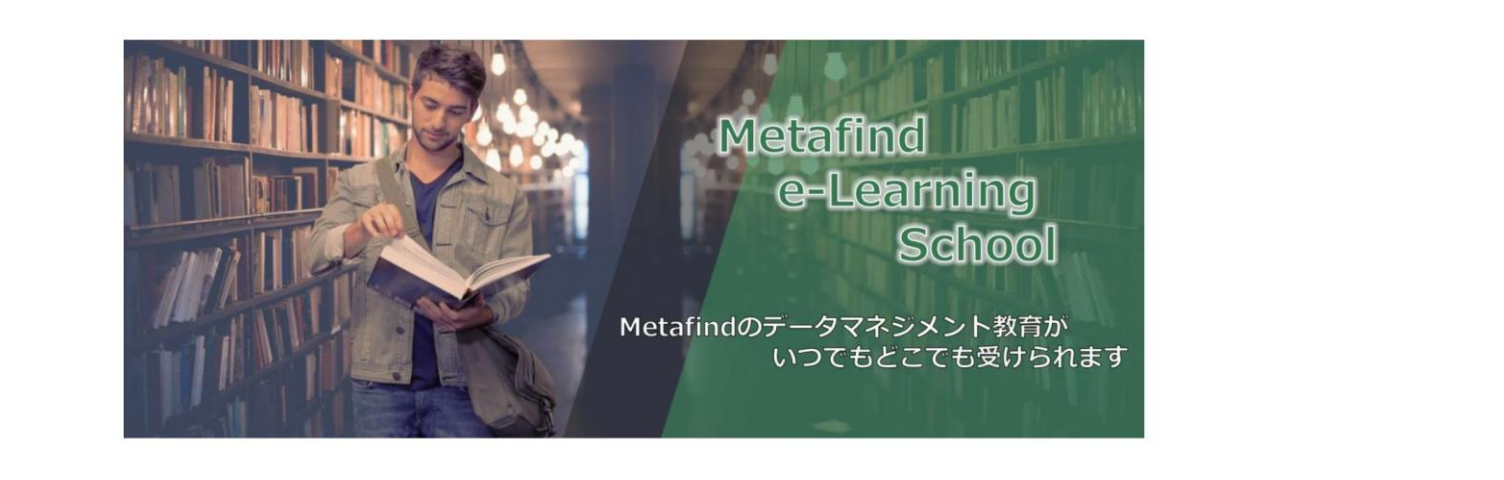

本サービスについて

集合教育として対面式で開催していたMetafindのデータマネジメント教育を、多くの方にいつでもどこでもご受講いただけるように、「Metafind e-Learning School」と称してオンライン形式によるご提供を開始しました。

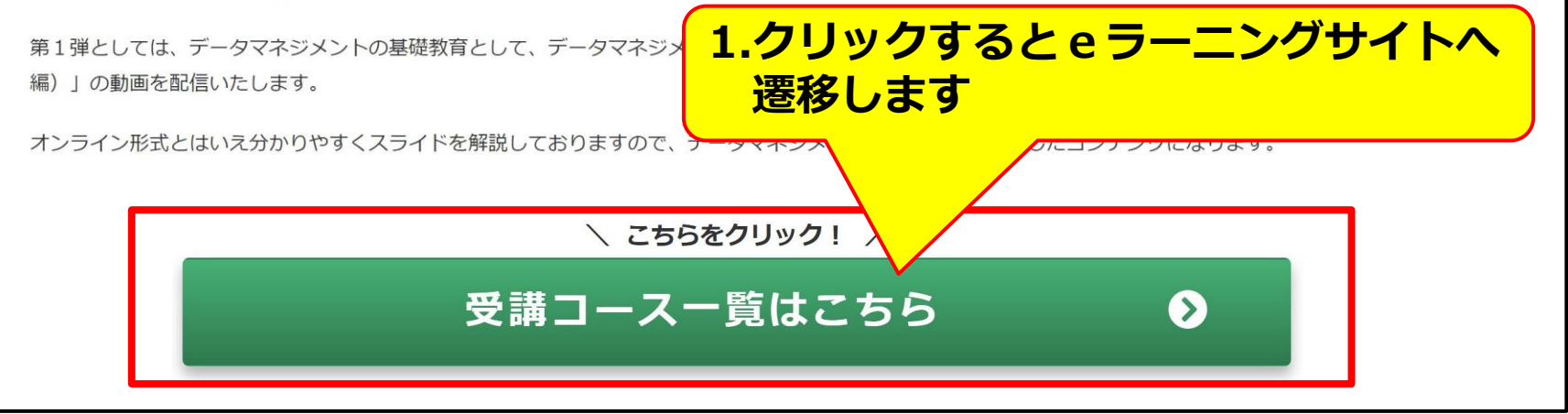

受講したい講座を選択

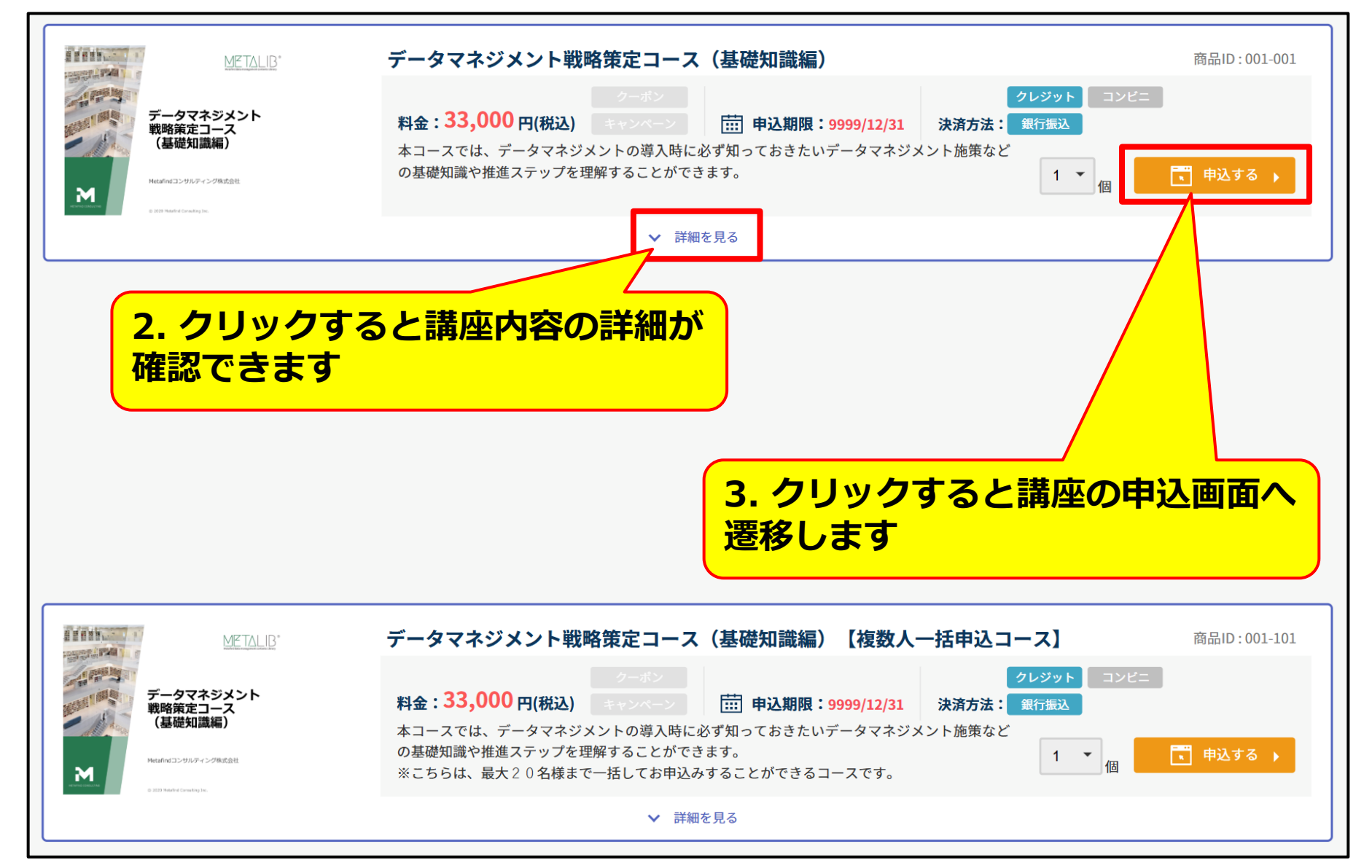

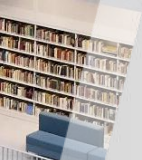

## 申込情報を入力

| 申込情報入力                                        | 確認メール(お振込み案内)                                             | > お振込み                           | お振込み確認メール             | ▶ 完了                   |
|-----------------------------------------------|-----------------------------------------------------------|----------------------------------|-----------------------|------------------------|
| ●お支払い方法選択                                     |                                                           |                                  |                       |                        |
| ○ クレジットカードでのおま                                | 支払い                                                       |                                  |                       |                        |
| ○ 銀行振込でのお支払い                                  |                                                           |                                  |                       |                        |
| ●お客様情報                                        |                                                           |                                  |                       |                        |
| x-11715 ba 🕺                                  | 例:taro@sample.com                                         | (確認用)                            |                       |                        |
| パスワード 参須                                      | 英数字記号で8~16文字                                              | (確認用)                            |                       |                        |
| ●利用規約等(必ずお読みくだ                                | <ul> <li>※ 必ず利用</li> <li>同意いただに</li> <li>ボックスを</li> </ul> | 規約等をご確認の<br>ナる場合は、チェ<br>フリックしてお申 | )上、<br>ック<br>込み       |                        |
| Metafindコンサルティング株式<br>ning School利用規約」(以下     | 法社 (1) ください                                               |                                  | り用に際しては、当社ホー.         | ムページ上の「Metafind e-Lear |
| 以下のサイトをご確認の上、ご<br>■Metafind e-Learning School | 同意いただける場合 税約等に<br>利用規約                                    |                                  | <mark>事項を入力後、ク</mark> | リックします                 |
| □ 上記利用規約等に同意した場合                              | 含チェック                                                     |                                  |                       |                        |
|                                               |                                                           | ■ 申込する                           | •                     |                        |

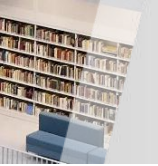

クリックすると該当ページへジャンプします

## ● クレジットカード決済の場合

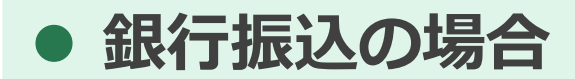

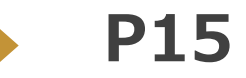

**P9** 

# クレジットカード 決済の場合

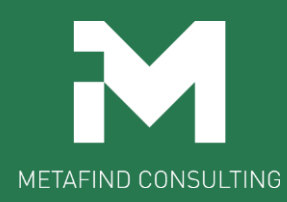

## クレジットカード情報を入力

|        | ←サイトに戻る                           |
|--------|-----------------------------------|
| ご利用内容  | お支払い手続き                           |
| 取引詳細 🕕 | クレジットカード                          |
| 合計     | クレジットカード番号<br>半角数字、ハイフン(-)不要      |
|        | 有効期限(月)     有効期限(年)       月     年 |
|        |                                   |
|        | 5. 必要事項を入力後、クリックします               |
|        | <u>又払力法</u><br>選択してください           |
|        | 反る 次へ                             |
|        |                                   |

## クレジットカード情報を確認

|              | ← サイトに戻る                                       |
|--------------|------------------------------------------------|
| ご利用内容        | お支払い手続き                                        |
| 取引詳細 🕕       | クレジットカード                                       |
| 合計           | クレジットカード番号<br>有効期限 (月 / 年)                     |
|              | 名義人                                            |
| 6.<br>※<br>< | . 入力内容を確認後、クリックします<br>原則キャンセルできませんのでご注意<br>ださい |
|              | 一括払       再入力       確定                         |
|              |                                                |

## クレジットカードの支払い手続き完了

| 申込情報入力 | ▶ クレジット情報入力 | クレジット情報確認          | 確認メール    | 完了  |
|--------|-------------|--------------------|----------|-----|
|        |             |                    |          |     |
|        |             | ( )                |          |     |
|        |             | $\cdot$            |          |     |
|        | 申し          | 込みを完了しました。通知メールを確認 | Rしてください。 |     |
|        |             |                    |          |     |
|        |             | 戻る                 |          |     |
|        |             |                    | -        |     |
|        |             |                    |          |     |
|        |             |                    |          |     |
|        | 7. 登録したメ-   | - <b>ルアドレスに</b> 遅  | 通知メールが届  | きます |
|        |             |                    |          |     |
|        |             |                    |          |     |

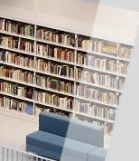

#### 申込みメールの受信

#### 【Metafind e-Learning School】会員登録および講座申込受付のお知らせ

Metafindコンサルティング株式会社 <metafind@c-streaming.net>

様

То

いつもご利用いただきありがとうございます。 Metafindコンサルティング株式会社 e-Learning運営事務局です。 この度は、弊社のe-Learningにお申込みいただきありがとうございます。 お申込み内容をご確認の上、会員登録の完了手続きをお願いいたします。

【お申込内容】

オーダー番号: コース名: 受講者ID: 受講者氏名:

お支払方法:クレジットカード

料金:

【会員登録の完了手続き】 以下URLをクリックして会員登録を完了させてください。

https://www.c-streaming.net/v5/e-learning/

※本メールの段階では講座のお申込は完了しておりませんので、 必ず会員登録の完了手続きをお願いします。

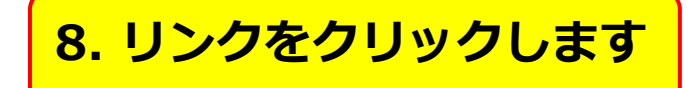

会員登録の完了画面

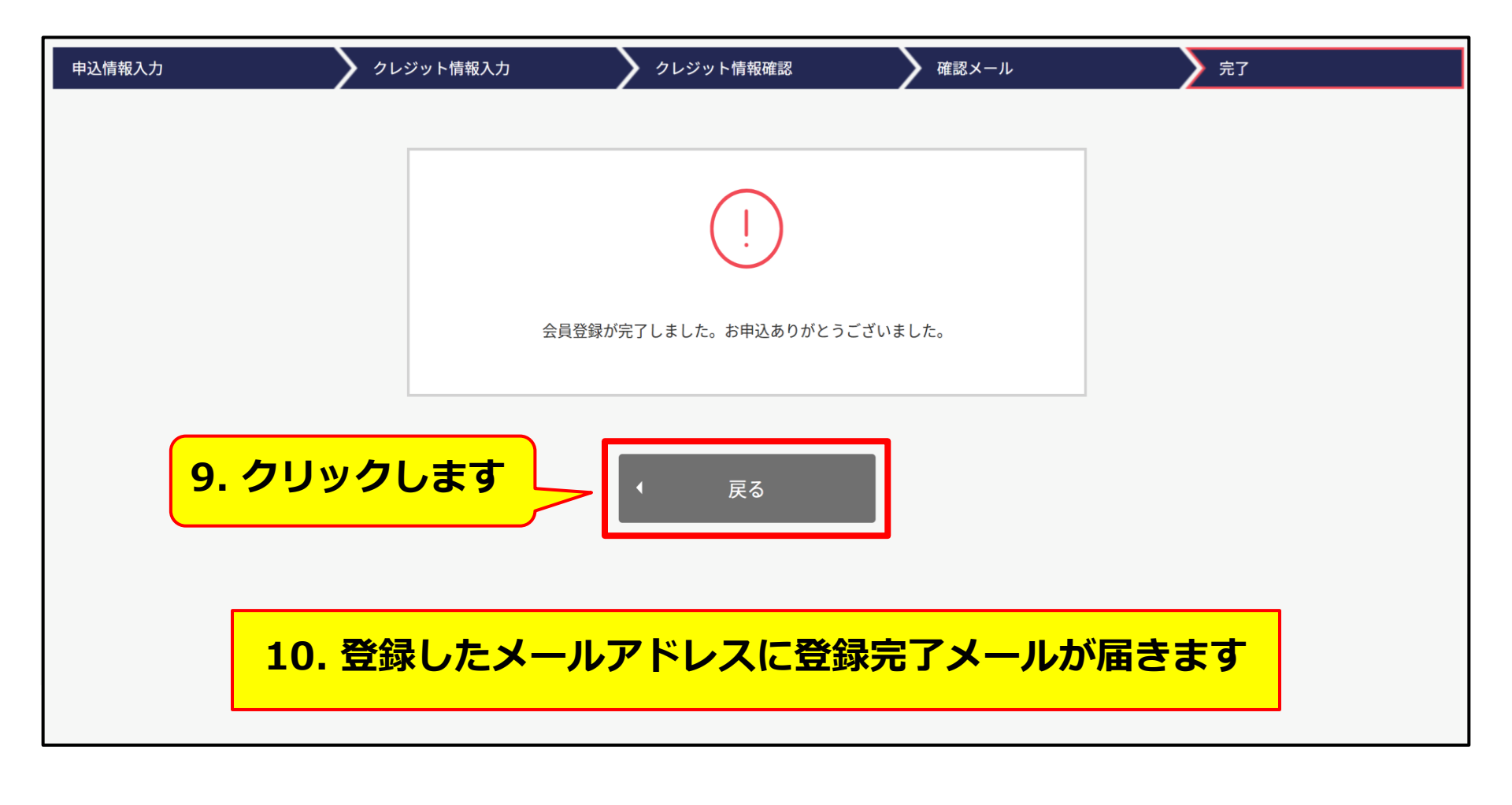

**P22** 

## 銀行振込の場合

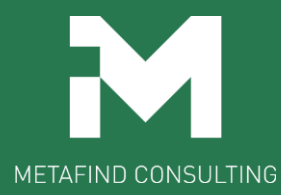

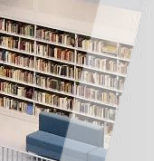

### 銀行口座の確認

| ご利用内容  | お支払い手続き                   |
|--------|---------------------------|
| 取引詳細 🕕 | 銀行振込(バーチャルロ座)             |
| 合計     | 銀行振込(バーチャルロ座)による決済を実行します。 |
|        | 戻る確定                      |
|        | 6. クリックします                |
|        |                           |

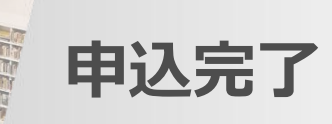

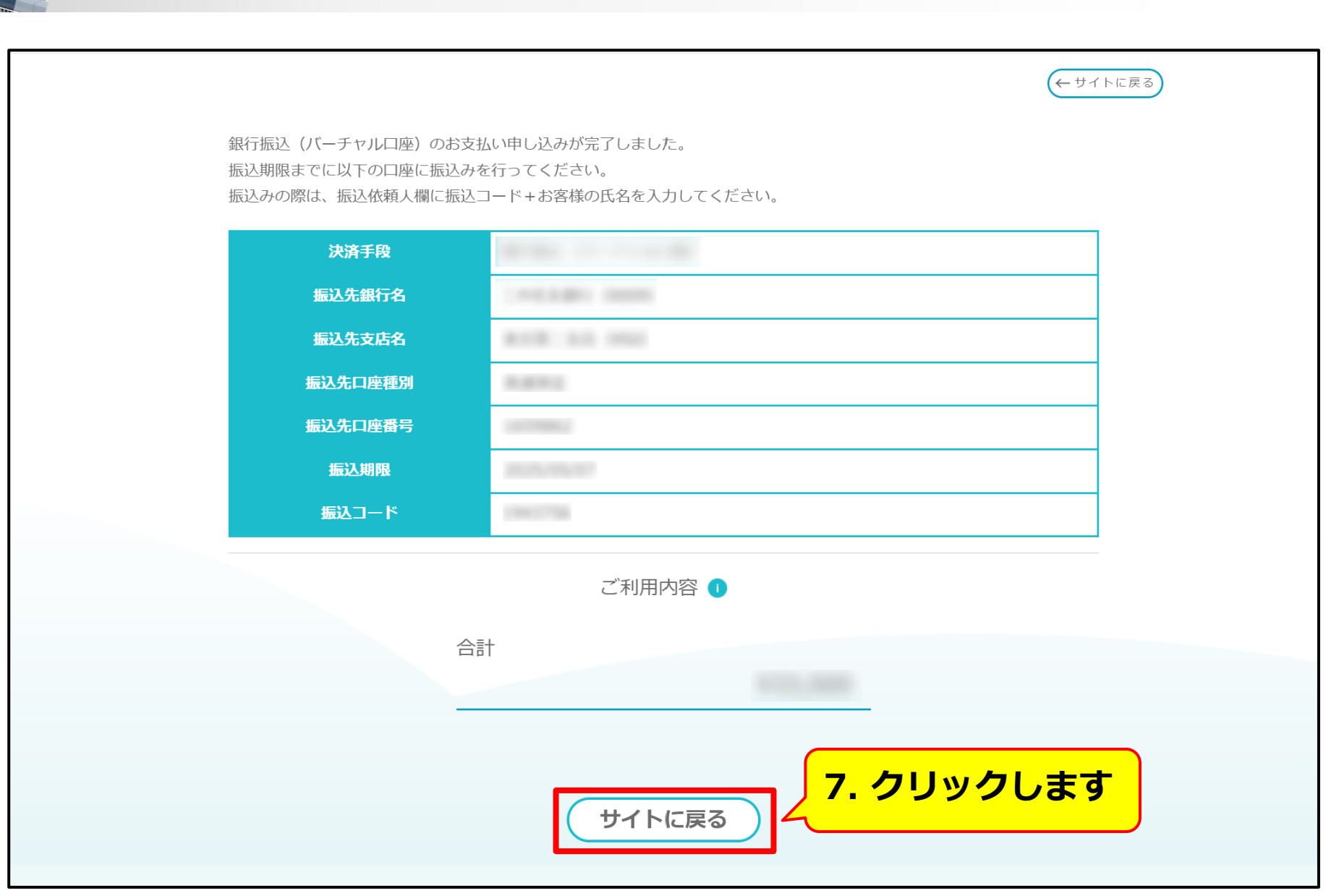

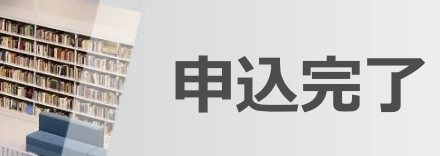

| し.<br>申込が完了しました。銀行振込が完了し次第受講可能になります。所定の口座にお振込いただ<br>き、お振込確認メールが届くのをお待ちください。 |  |
|-----------------------------------------------------------------------------|--|
| ◆ 戻る                                                                        |  |
| 8. 登録したメールアドレスに振込依頼メールが届きます                                                 |  |

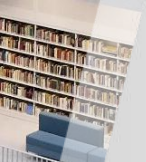

銀行振込依頼メールから本登録

#### 【Metafind e-Learning School】会員登録および講座申込受付のお知らせ

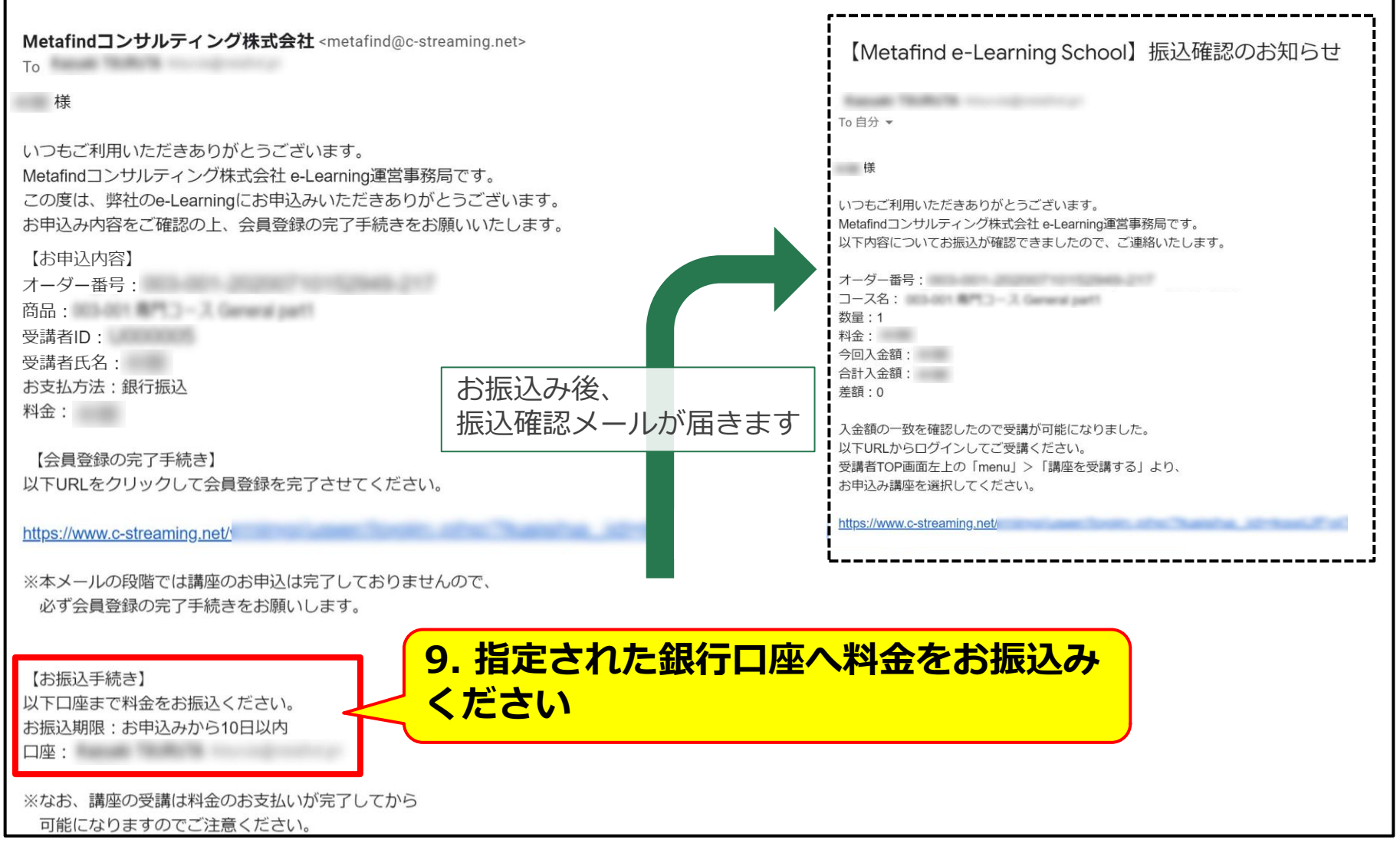

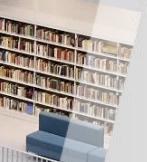

銀行振込依頼メールから本登録

【Metafind e-Learning School】会員登録および講座申込受付のお知らせ

Metafindコンサルティング株式会社 <metafind@c-streaming.net>

То

様

いつもご利用いただきありがとうございます。 Metafindコンサルティング株式会社 e-Learning運営事務局です。 この度は、弊社のe-Learningにお申込みいただきありがとうございます。 お申込み内容をご確認の上、会員登録の完了手続きをお願いいたします。

#### 【お申込内容】

オーダー番号: 商品: 受講者ID: 受講者氏名: お支払方法:銀行振込 料金:

【会員登録の完了手続き】 以下URLをクリックして会員登録を完了させてください。

#### https://www.c-streaming.net/

※本メールの段階では講座のお申込は完了しておりませんので、 必ず会員登録の完了手続きをお願いします。

【お振込手続き】 以下口座まで料金をお振込ください。 お振込期限:お申込みから10日以内 口座:

※なお、講座の受講は料金のお支払いが完了してから 可能になりますのでご注意ください。

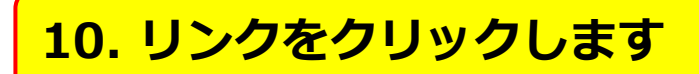

会員登録の完了画面

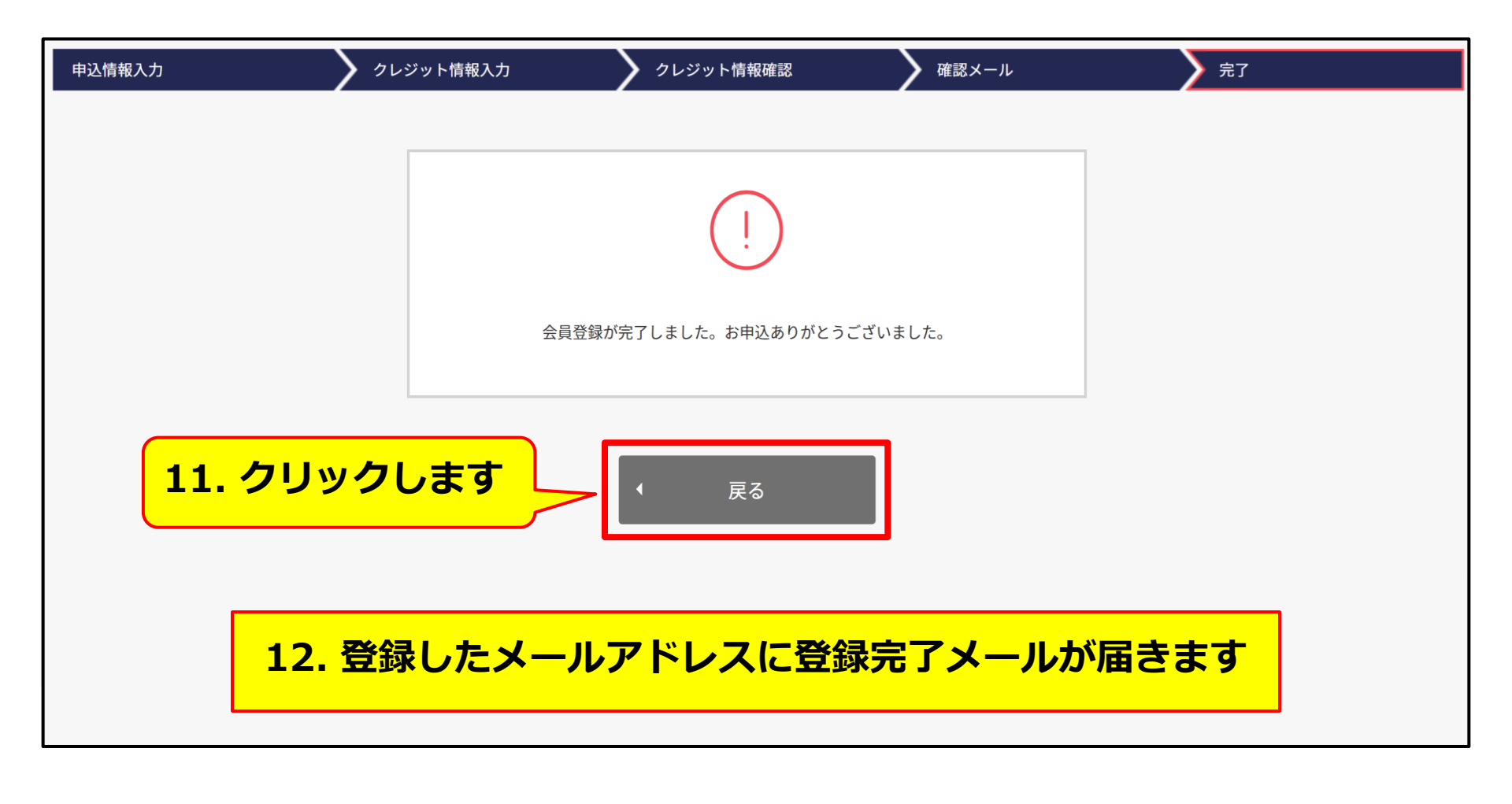

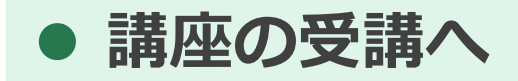

**P22** 

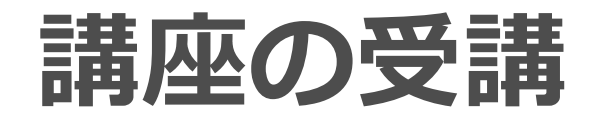

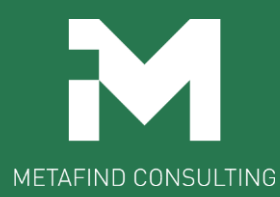

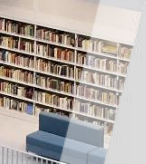

受講者登録メールの受信

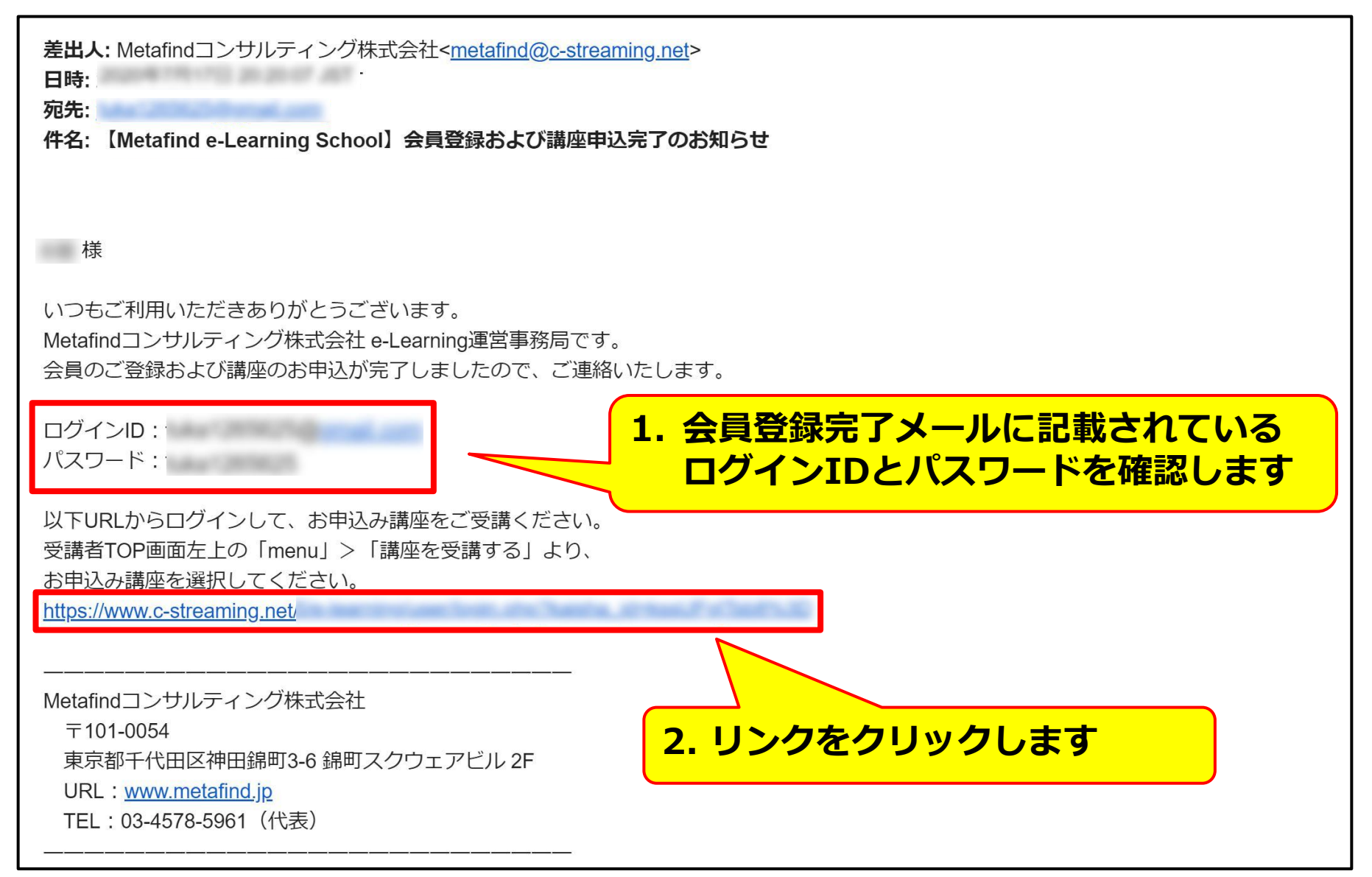

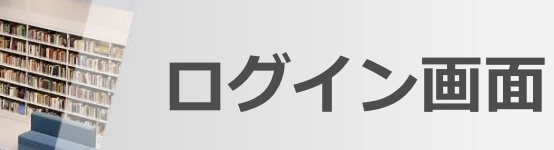

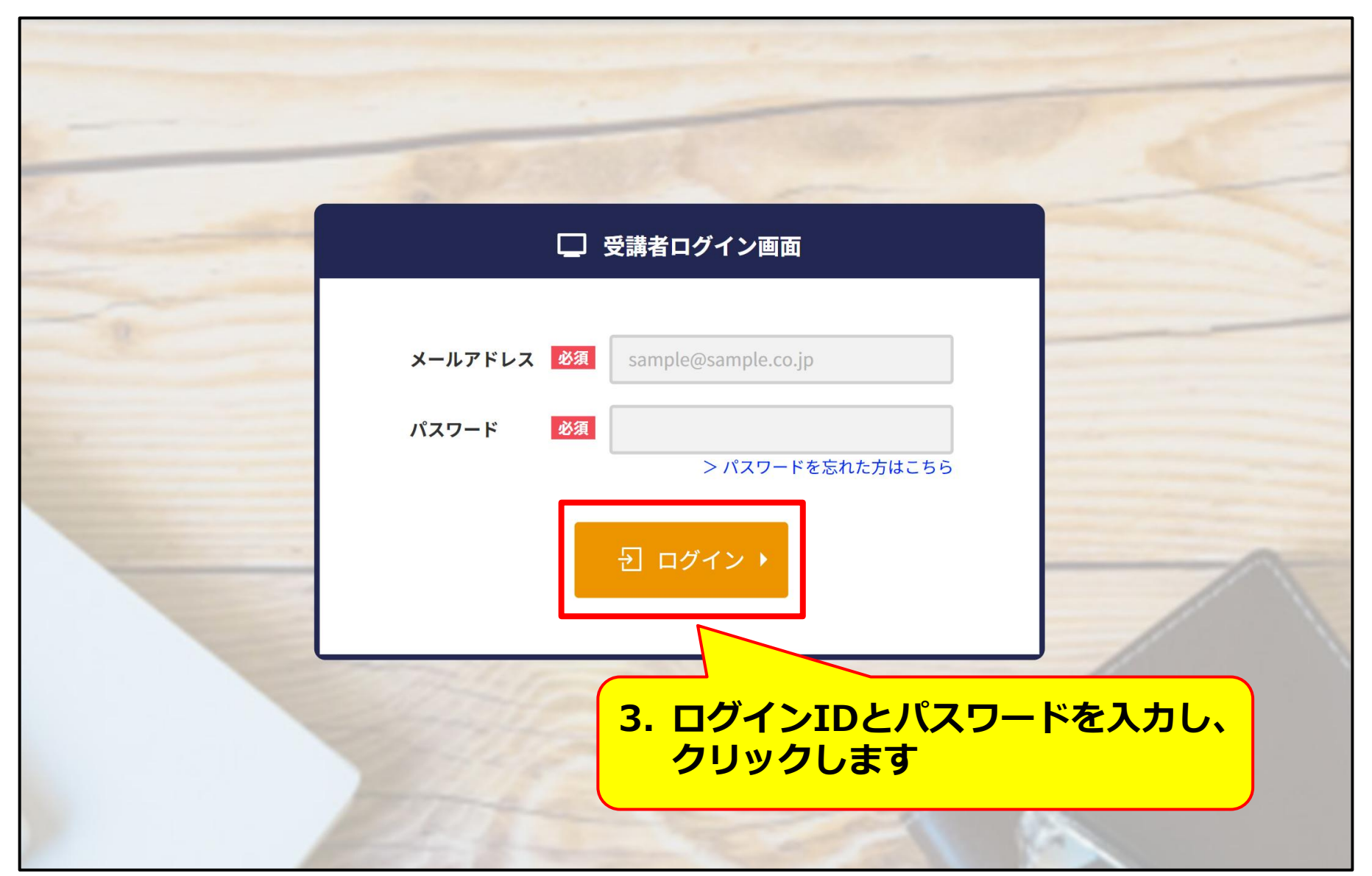

受講者のトップ画面

|             |                             | □ 受講者トップページ |
|-------------|-----------------------------|-------------|
| ·  支講者  P   |                             |             |
|             | ◀ 7月 2020年 ►                | 予定          |
| 4. 左上の「menu | u」をクリック <sup>金 ±</sup>      | ₩ 予定はありません  |
| します         |                             |             |
|             | 12 13 14 15 16 <b>17</b> 18 |             |
|             | 19 20 21 22 23 24 25        |             |
|             | 26 27 28 29 30 31 1         |             |
|             |                             |             |
|             |                             |             |
|             | 直近の行動履歴                     |             |
|             |                             | 行動履歴がありません。 |
|             |                             |             |
|             |                             |             |
|             |                             |             |

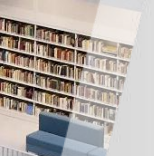

トップ画面で講座を選択

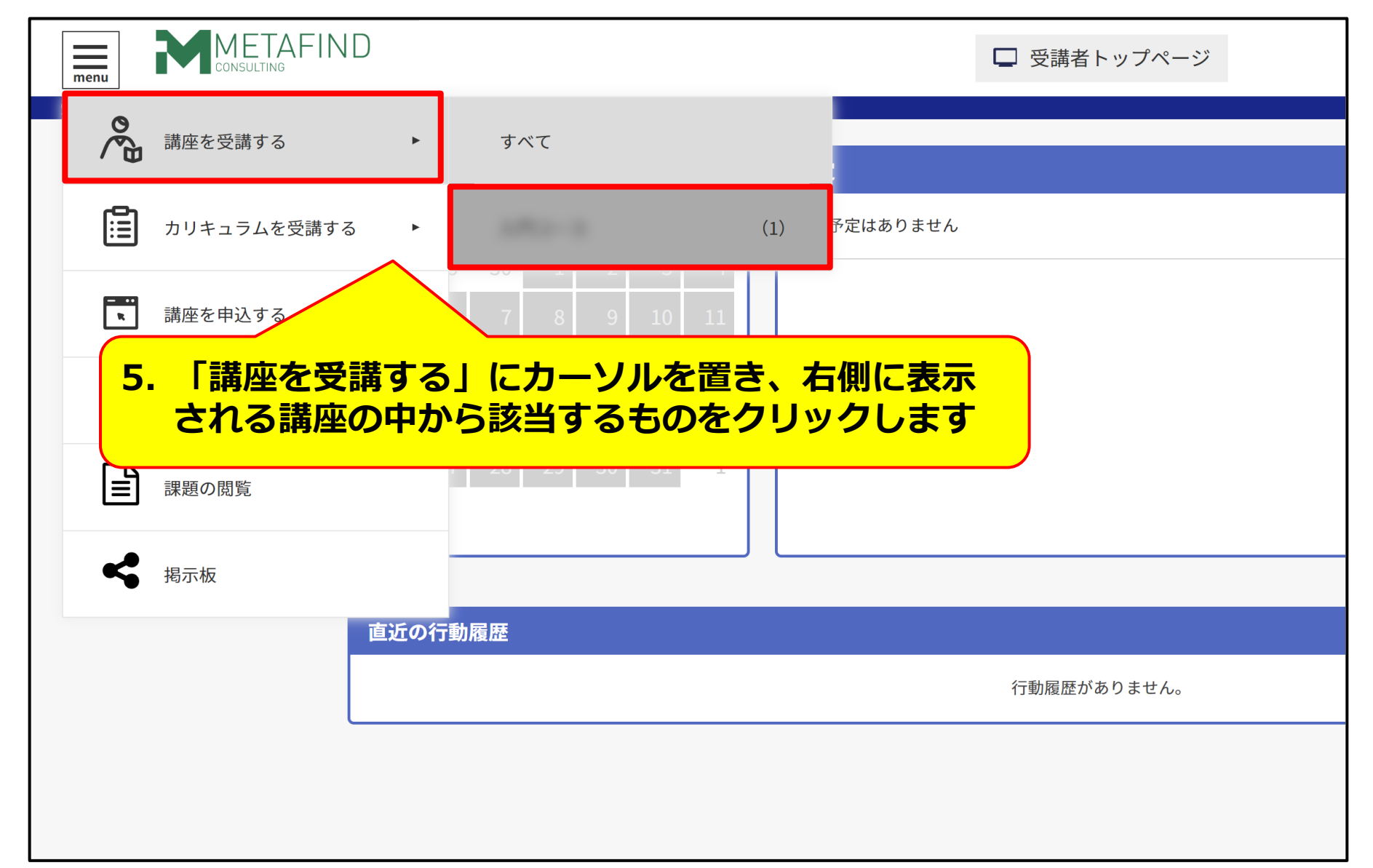

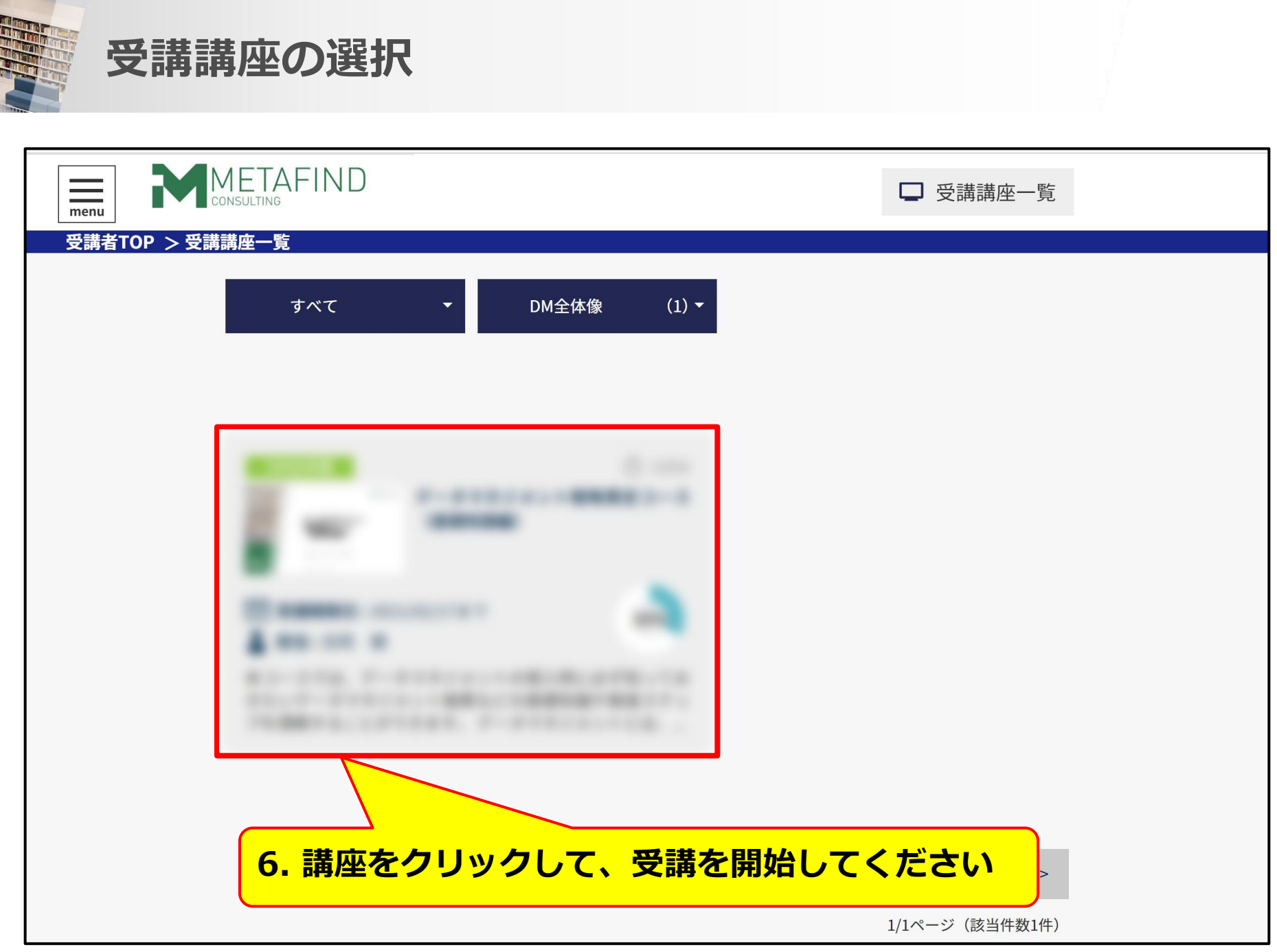

# 領収書の発行

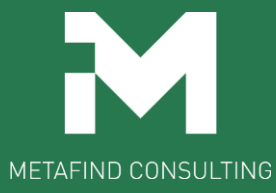

## 受講者のトップ画面より「受講履歴」をクリック

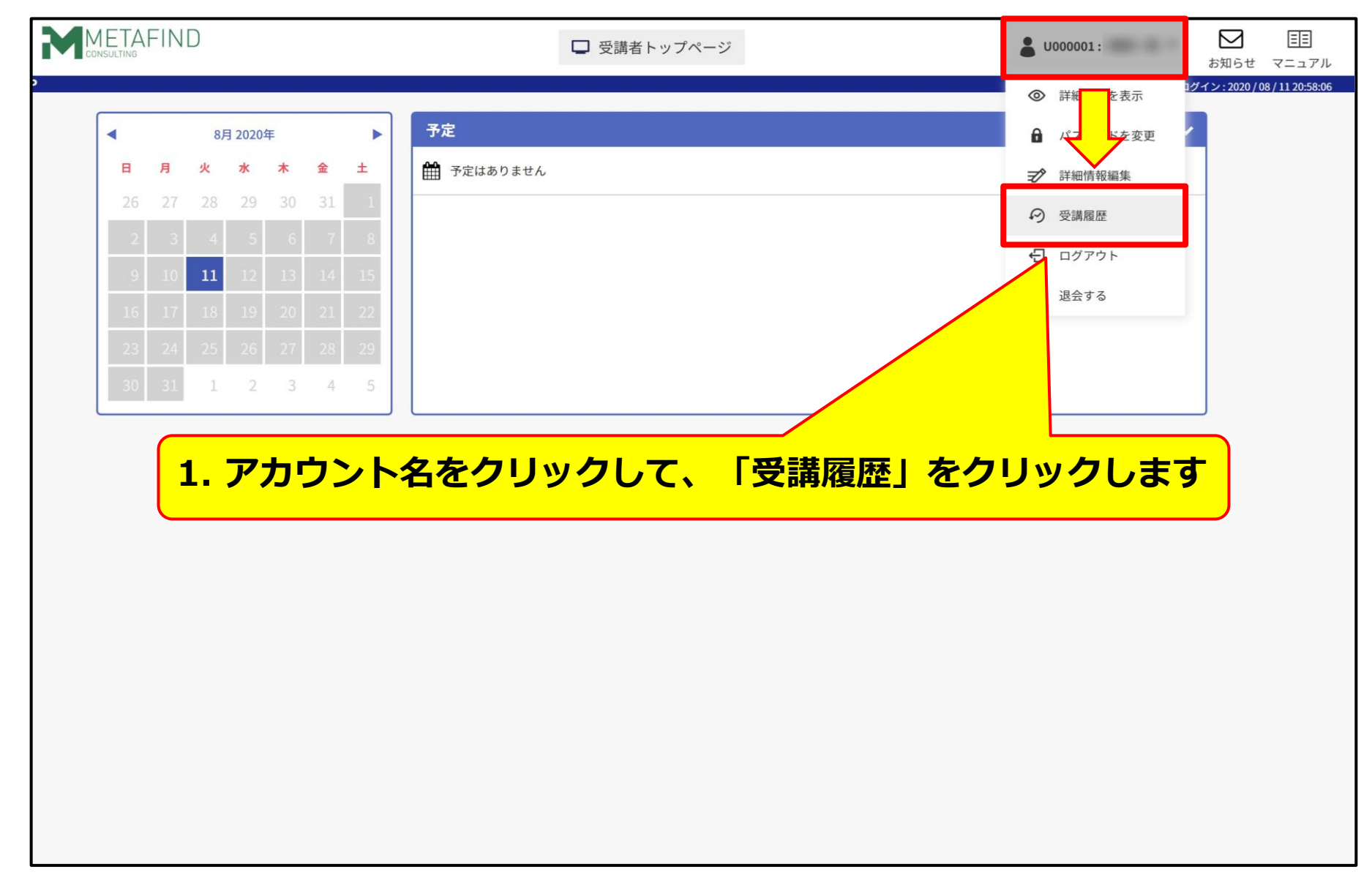

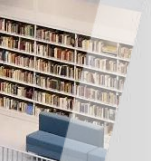

## 「購入履歴」をクリック

| オーダーID 購入日時 商品ID | 商品名 | 支払方法 数量 商品 | 品単価 割引金額 合計金額 | 、金金額 ステー |
|------------------|-----|------------|---------------|----------|
|                  |     |            |               |          |
|                  |     | _          |               |          |
|                  | 2.  | 購入履歴」      | をクリック         | します      |
|                  |     |            |               |          |
|                  |     |            |               |          |
|                  |     |            |               |          |
|                  |     |            |               |          |
|                  |     |            | _             | Þ        |

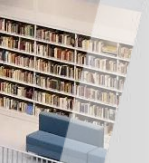

## 領収書の列にスクロール

| 講座受講状況 | 講義受講状況 | カリキュラム受講状況 | 行動履歴     |      | 問題解答履歷 | アンケート回    | ]答履歴  | 購入履歴       |  |
|--------|--------|------------|----------|------|--------|-----------|-------|------------|--|
| 購入日時   | 青 商品ID | 商品名        | 支払方法数量   | 商品単価 | 割引金額   | 合計金額 入金金額 | ステータス | 領収書        |  |
|        |        |            |          |      |        |           |       | 発行する     ・ |  |
|        |        |            |          |      |        |           |       | ■ 発行する ▶   |  |
|        |        |            |          |      |        |           |       | 🗎 発行する 🕨   |  |
|        |        |            |          |      |        |           |       | 📄 発行する 🕨   |  |
|        |        |            |          |      |        |           |       | •          |  |
|        |        |            |          |      |        |           |       | ● 発行する >   |  |
|        |        |            |          |      |        |           |       | ■ 発行する ▶   |  |
|        | -      | -          |          |      |        |           | -     | 📑 発行する 🕨   |  |
| ,      |        |            |          |      | E.     |           |       |            |  |
|        |        |            |          |      | ·      |           |       |            |  |
|        |        | <u> </u>   | <u> </u> |      |        |           |       |            |  |

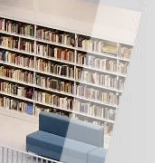

## 「発行する」をクリック

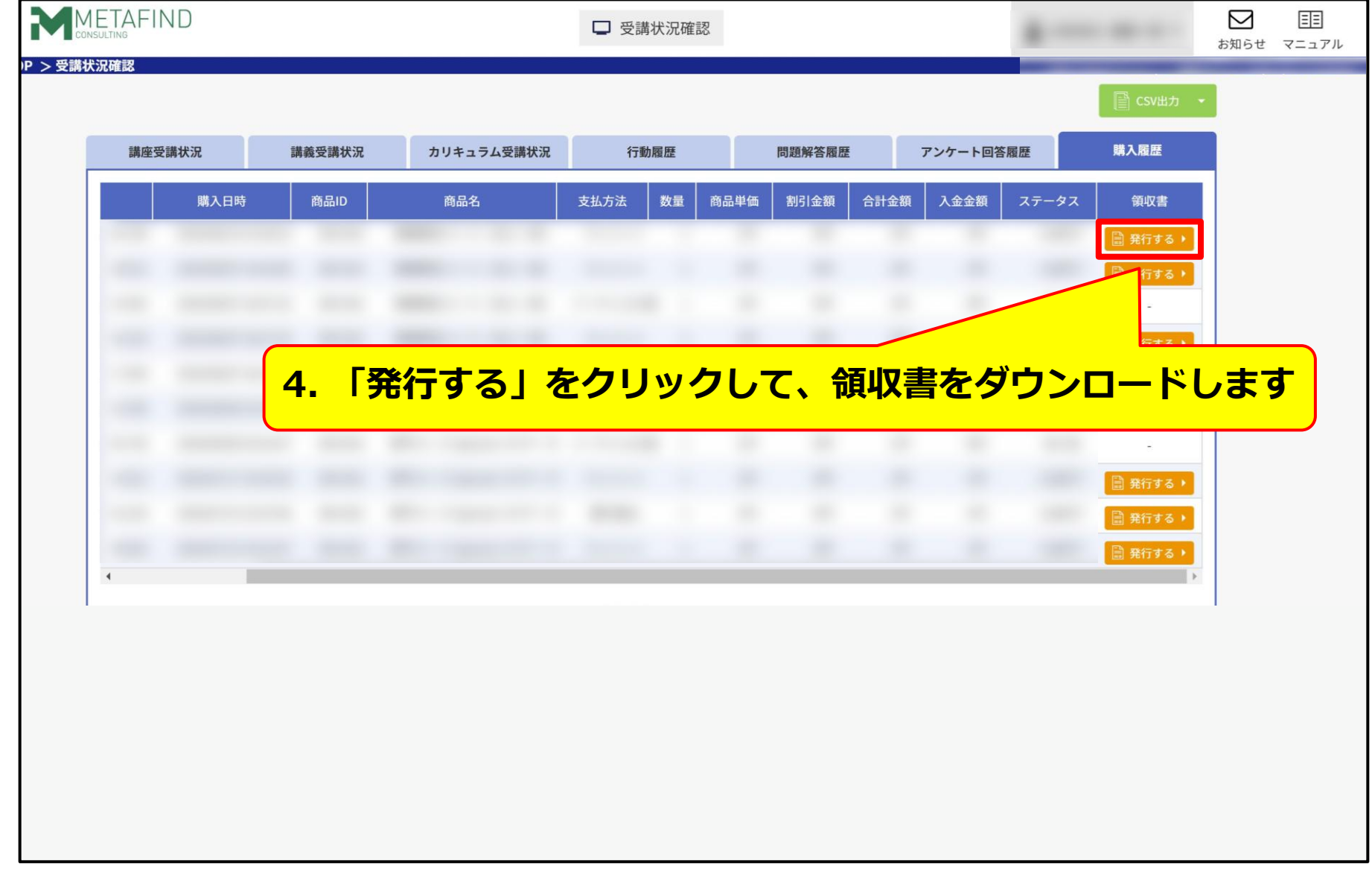

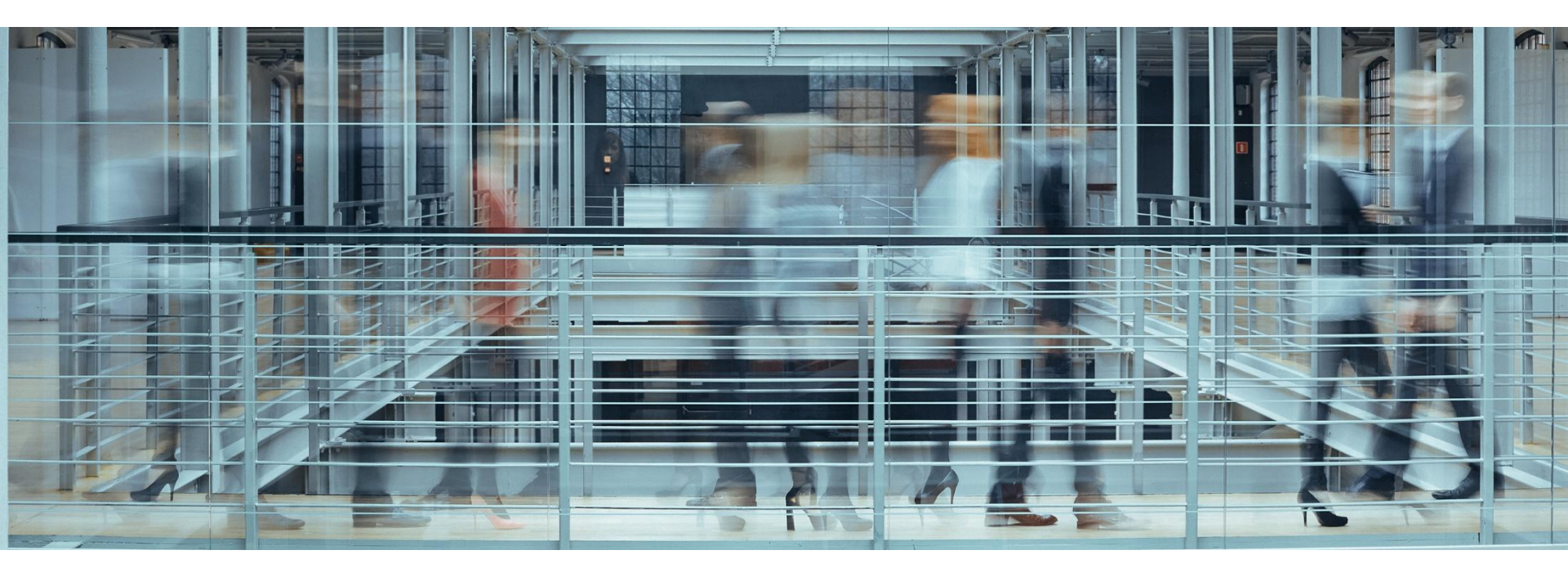

## ご質問や不明点がある方は、下記メールアドレスにご連絡ください。 info@metafind.jp

Metafindコンサルティング株式会社